## Wire Transfer Report

Generating reports regarding Wire Transfers is now easier than ever for our Business and Corporate Customers!

## Receiving A Wire Transfer Detail Report

- 1. On the left-hand side of the screen, select the Services menu option.
- 2. Select Wire Transfer Report on the drop-down menu.
- 3. Select the Account for which you would like to receive reporting and click View Report.

| ccount |        |             |
|--------|--------|-------------|
|        | $\sim$ | View Report |
|        |        |             |

- 4. In this next screen, you will be able to:
  - View various Account Details for anything from Available Balance to Year-to-Date Interest Amounts.
  - In the Outgoing field, view wires that have been sent from the selected account.

| Outgoing |          |                |                       |                           |           |
|----------|----------|----------------|-----------------------|---------------------------|-----------|
| Sequence | Amount   | Effective Date | Receiving Institution | Fed Reference Number-IMAD | Status    |
| 🛝 In th  | ie Incor | ming field,    | view wires th         | at have been depos        | ited into |

selected account.

| Incoming |        |                |                     |                           |        |  |  |
|----------|--------|----------------|---------------------|---------------------------|--------|--|--|
| Sequence | Amount | Effective Date | Sending Institution | Fed Reference Number-OMAD | Status |  |  |